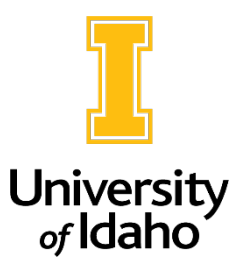

## **Search Committee Login Information**

- 1. Upon being added to a search committee, you should receive an automated email from PeopleAdmin with a login link and posting information. You may also navigate to the PeopleAdmin login page directly: <u>https://uidaho.peopleadmin.com/hr/login</u>
- 2. Click on the **SSO Authentication** link below the guest user sign-in. You will be directed to enter your University of Idaho credentials and log in using multi-factor authentication.

| University of Idaho                                                                                                    |  |  |  |
|----------------------------------------------------------------------------------------------------|--|--|--|
| University of Idaho employees should click on the Single Sign On link listed below                                                                                                    |  |  |  |
| User announcement: If you receive an error regarding external authentication,<br>please clear the cache on your browser and try logging in again. If you<br>continue to receive this error, please send a note to<br>employment@uidaho.edu. Thank you! |  |  |  |
| Guest User:                                                                                                    |  |  |  |
| Username                                                                                                    |  |  |  |
| Password                                                                                                    |  |  |  |
| Log In                                                                                                    |  |  |  |
| Authenticate with single sign-o. 1550 Authentication                                                                                                    |  |  |  |

3. Upon logging into system, navigate to the **User Group** drop down menu below your name/account information located near the upper right corner of the page. Click on **"Search Committee Member**."

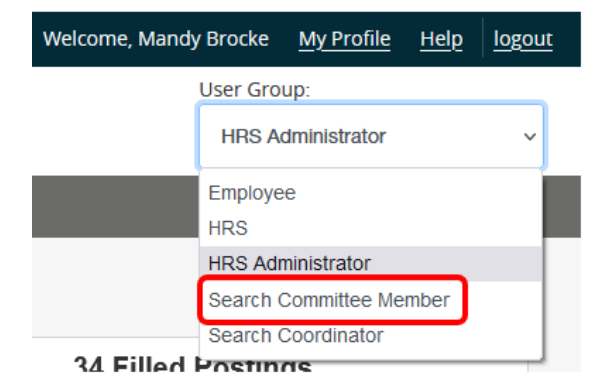

4. On the top left side of the screen, make sure you are in the **Applicant Tracking System** module which will show a blue header. If you need to change modules, click on the three dots next to the module name, and select the module you would like to navigate to.

| ••• Position Management   |                |
|---------------------------|----------------|
| Applicant Tracking System |                |
| Position Management       | Descriptions - |
|                           | Descriptions • |

5. In the Applicant Tracking module, you should see tabs at the top of the page. Click on **Postings** and choose the type of position (**Staff/Professional, Faculty** or **Student/Temp**) for the search.

| •••                 | Applicant Tracking System |                    |  |  |  |
|---------------------|---------------------------|--------------------|--|--|--|
| University of Idaho |                           |                    |  |  |  |
|                     |                           |                    |  |  |  |
|                     | Home                      | Postings - Appl    |  |  |  |
|                     |                           | Staff/Professional |  |  |  |
|                     | Welcome to                | Faculty            |  |  |  |
|                     |                           | Student/Temporary  |  |  |  |

6. Once you click into the posting position type, you will see any postings you have been added to as a search committee member. Click on the title of the posting that you need to review applications for.

| Position Title      | Posting<br>Number |
|---------------------|-------------------|
| HR Business Partner | SP000333P         |

7. Within the posting, click on the **Applicants** tab. If there are applicants, they will show on that page. To view an application, click on the applicant's name. All required applicant documents are located at the end of the application.

| Summary | History | Applicants | Reports |  |
|---------|---------|------------|---------|--|
|         |         |            |         |  |

If you do not have access to a posting, please reach out to <u>employment@uidaho.edu</u> or call 208-885-3611 for assistance or referral to a unit/college contact who can assist.